# 換到 farseerfc.me 域名 ☑

godaddy

上個月就在 狗爹 上買了個自己的域名

farseerfc.me 準備用在這個 博客上,當時試着轉到過 custom domain

這個域名,發現 自定義域名 只支持 http 不支持 https , 想着還要買自己的證書,於是就扔在了一旁。不用自定 義域名的話, 放在 github.io 上是可以用 HTTPS 的。 今 天在 #archlinux-cn 上受大牛 quininer 和 lilydjwg 點 播,發現 cloudflare 有提供 免費的支持 SSL 的 CDN 服 務 趕快去申請了一個,感覺非常讚,於是就換過來了。 設置的方法按照 這篇博文 說的一步步做下來,如它 所述,用 CloudFlare 的優點如下:

- 1. CDN 加速
- 2. SSL (HTTPS) 加密
- 3. 支持 SPDY 協議
- 4. 支持 IPv6

#### 2015年12月29日更新

現在不光支持 SPDY 而且支持 HTTP/2 了。

#### 然後 免費賬戶 的一些缺點有:

 CloudFlare 和 github.io 之間的數據不是加密的, custom domain
 因為 github 自定義域名 還不支持使用自己的證
 書。這也是一開始我沒用 自定義域名的原因嘛,

這沒有辦法……

- CloudFlare 給免費賬戶簽名的 SSL 證書比較新, 不支持一些老的設備和瀏覽器,比如不支持 老的 XP 系統的 IE 或者 2.x 的 Android。這種情況下沒 辦法只能用沒有加密的 HTTP 了。
- 3. 不支持 HSTS 頭 ,所以不能從服務器這邊強制瀏 覽器用 HTTPS。當然可以放個 javascript 跳轉, 也可以用 HTTPSEverywhere 這種方案。

#### 2015年12月29日更新

如評論中提到的現在支持HSTS了。

## 設置步驟

#### 基本按照默認的選項下一步就可以了。

Security profile

- 1. 和那個博主一樣我把 安全級別 降到了 Low ,即使 是可疑流量也 不會要求輸入 CAPTCHA 。
- 把 SSL 方式開在 Flexible SSL,訪客到 CloudFlare 是加密的,而 CloudFlare 到 github.io 是不加密的。
- 3. 把 CDN 開到了 CDT+Full Optimization ,可以對 訪問加速。由於是完全靜態的博客,沒有 動態變 化的內容,所以應該比較安全。

DNS nameservers

 服務器設置的一步需要將 域名解析服務器 從狗爹 的服務器改到 CloudFlare 的,如下圖:

| O <u>All Donnée</u> « P                                                                                                    | RFC.ME                                                                                                    |                                                                                                    | ACCOUNT SNAPSHOT                                                |
|----------------------------------------------------------------------------------------------------|----------------------------------------------------------------------------------------------------|----------------------------------------------------------------------------------------------------|-----------------------------------------------------------------|
| Status, Addive                                                                                                    | Created, 12/19/2014   Expansid 12/19/2019   Folde<br>(                                                                                                    | n: Noch I Prollec Noch<br>Cleange ) (                                                                                                    | EMAN,<br>Citics 345 not purchased Land, more<br>WEBS/TE BAILDER |
| SETTINGS                                                                                                    | DNS ZONE FILE CONTACTS                                                                                                    |                                                                                                    |                                                                 |
| (uto-Renew (j)                                                                                                    | Standard, Cn<br>Extended: CV<br>Mixintz                                                                                                    |                                                                                                    | DOMANY ENHANCEMENT                                              |
| nak 🕢                                                                                                    | Ge<br><u>Maratas</u>                                                                                                    | NAMESERVER SETTINGS                                                                                                    |                                                                 |
|                                                                                                    |                                                                                                    |                                                                                                    |                                                                 |
| eendering in Ca                                                                                                    | Atrata and G. GURAN Media (2014)<br>VERS AND CONTRACT COM<br>Optimized 1/2012/015<br>Missinge                                                                                                    | FARSEERFC.ME<br>Nameservers point your domain to where it is located.                                                                                                    |                                                                 |
| kraanding ()                                                                                                    | And Units of CUCHP AND COM<br>VERANS CLOUDERLAND COM<br>Updates 120(2015)<br>Manual<br>Demonster<br>Manual                                                                                                    | FARSEERFC.ME Nameservers point your domain to where it is located. SEVD YVPE: Standard So Diddy hosting, forwarding, and parked domains.                                                                                                    |                                                                 |
| nameding (f)                                                                                                    | Alto Valo Control Anticonti<br>Vere Ana Control Anticontal<br>Updates Statistics Control<br>Manuer<br>Betterler Of<br>Manuer<br>Ballotermile Chabternine Semantic<br>Manuer                                                                                                    | FARSEERFC.ME<br>Nameservers point your domain to where it is located.<br>sEVD PTPE:<br>© Standard<br>Go bidly hoteling, forwarding, and parked domains.<br>@ Custom<br>Customaine annexerve testings.                                                                                                    |                                                                 |
| stauriau (garp (j)<br>atamangiut (j)                                                                                                    | Her I viti i i i i i i i i i i i i i i i i i                                                                                                     | FARSEERFC.ME Nameservers point your domain to where it is located. strup Type: Standard Contexploring, forwarding, and parked domains. Custom Customicate numericare lettings. MAMESERVERS:                                                                                                    | EDIT NAMESERVERS                                                |
| alaanaa (fiire) (fii                                                                                                    | delle grie de character and the de de de de de de de de de de de de de                                                                                                    | FARSEERFC.ME Nameservers point your domain to where it is located. SEVD PYPE Standard Control herits, forwarding, and parked domains. Custorm Custorma Custormatings.  MAMSEEVVERS:  NAMSEEVVERS:  NAMSEEVERS:  NAMSEEVERS: NAMSEEVERS: NAMSEEVERS: NAMSEEVERS: NAMSEEVERS: NAMSEEVERS: NAMSEEVERS: NAMSEEVERS: NAMSEEVERS: NAMSEEVERS: NAMSEEVERS: NAMSEEVERS: NAMSEEVERS: NAMSEEVERS: NAMSEEVERS: NAMSEEVERS: NAMSEEVERS: NAMSEEVERS: NAMSEEVERS: NAMSEEVERS: | EDIT NAMESERVERS<br>Status<br>Active                            |
| irranding ()<br>remain (disk-)<br>3 Records ()                                                                                                    | deling pick of print and pose<br>and pick of print and pose<br>and pick of the pick of pick of pick<br>Manuary<br>Buildenande Of Advances Servershell<br>Advances<br>Collection Collection<br>Collection Collection<br>Collection Collection<br>Manuary                                                                                                    | ARRSEERFC.ME Nameservers point your domain to where it is located. SEUP TPF Standard Control Control   | EDIT NAME SERVERS<br>Stelans<br>Active O<br>Active O            |
| *arnameling ()<br>*arnameling ()<br>*remoum (dash-()<br>18 Records ()<br>foat Ramos ()                                                                                                    | And and a product of an and took<br>induces. Macross<br>Macross<br>Macr | ARSEERFC.ME  Mameservers point your domain to where it is located. SETUP TVP: Standard Schubber Custom Custom Cus  | EDIT NAME SERVIPS<br>Status<br>Active O<br>Active               |
| Personal de la Contra de Contra de C | Andrey Freid of Darie and Code<br>Underson Stocksons<br>Manuaria<br>Statusation<br>Stocksons<br>Stocksons<br>Statusation<br>Statusation                                                                                                    | PARSEERFC.ME         Management         Management <tr< td=""><td>EDIT NAME SERVICES<br/>Status<br/>Active O<br/>Active O</td></tr<>                                                                                                    | EDIT NAME SERVICES<br>Status<br>Active O<br>Active O            |
| Personaling ()<br>Personaling ()<br>Premium (Meli ()<br>D3 Records ()<br>Heat Namus ()<br>Avmetization Goor ()                                                                                                    | Helicity field (2 for a leaf) tool<br>have a second second se                                                                                                    | PARSEERFC.ME         Management         Bandmail         Bandmail <tr< td=""><td>EDIT NAMESERVERS<br/>Status<br/>Active O</td></tr<>                                                                                                    | EDIT NAMESERVERS<br>Status<br>Active O                          |

#### 更改狗爹的域名服務器

### 申請好之後就由 CloudFlare 接管域名解析了,接下 來在 CloudFlare 的 DNS 設置添加一條 A 類規則指向 github pages 的 IP 。

#### farseerfc.me DNS Settings A. AAAA and CNAME records can have their traffic routed through the CloudFlare system. Click the cloud next Your Nameservers to each record to toggle CloudFlare on or off. Add more records using the form at the bottom. · anui.ns.cloudflare.com · vera.ns.cloudflare.com Off CloudFlare On CloudFlare Traffic will be accelerated by CloudFlare Traffic will bypass CloudFlare's network Your DNS Zone File Export your DNS zone file · Append a zone file Nomo Value Active Type farseerfc.me points to 192.30.252.153 Automatic n.

更改CloudFlare的DNS規則

等一切都反映到 DNS 服務器上就設置完成了,接下 來給 farseerfc.github.io push 一個 CNAME 文件 寫上我 的域名就可以了。我用 Makefile 配合我的 pelican 配置 做這個:

```
1 publish: rmdrafts cc clean theme
2 [ ! -d $(OUTPUTDIR) ] || find $(OU
TPUTDIR) -mindepth 1 -not -wholename "*
/.git*" -delete
3 rm -rf cache
4 echo $(SITEURL) > content/static/C
NAMF
5 $(PELICAN) $(INPUTDIR) -o $(OUTPUT
DIR) -s $(PUBLISHCONF) $(PELICANOPTS)
6 $(MAKE) rsthtml
7
8 aithub:
9 (cd $(OUTPUTDIR) && git checkout m
aster)
10 env SITEURL="farseerfc.me" $(MAKE)
publish
11 (cd $(OUTPUTDIR) && git add . && g
it commit -m "update" && git push)
```

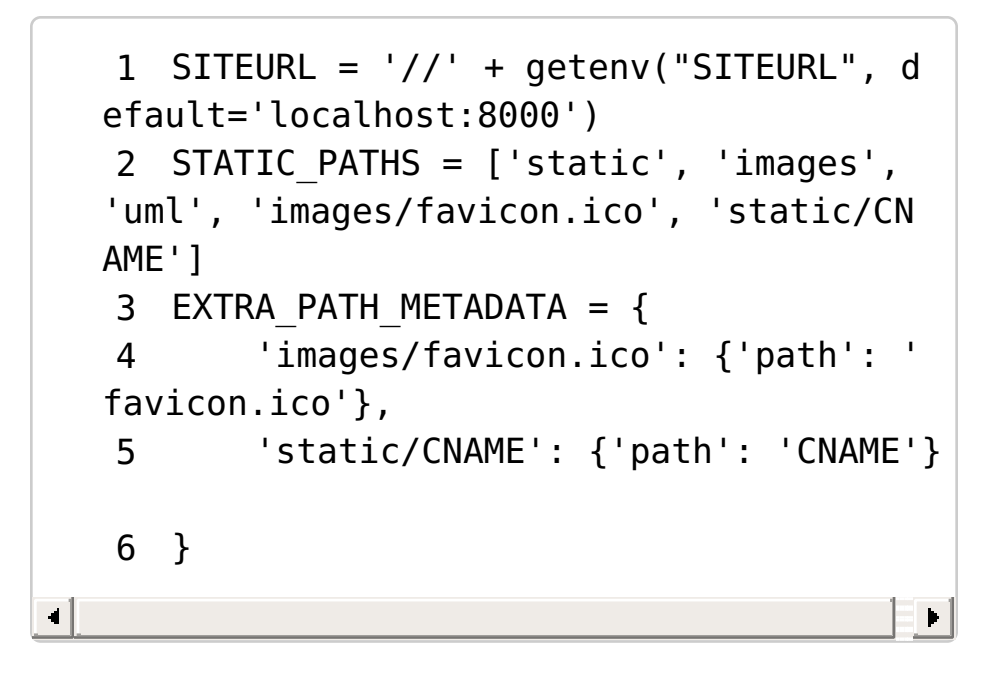

#### 然後把生成的靜態網站 push 到 github 之後可以從 項目設置裏看到域名的變化:

| GitHub Pages                                                                                                    |                                        |
|----------------------------------------------------------------------------------------------------|----------------------------------------|
| ✓ Your site is published at http://farseerfc.me.                                                                                        |                                        |
| Undate your site                                                                                                    |                                        |
| opulie jeur ene                                                                                                    |                                        |
| To update your site, push your HTML or Jekyll updates to the master brand                                                               | ch. More info.                         |
| To update your site, push your HTML or Jekyll updates to the master brand<br>Overwrite your site by using our automatic page generator. | h. More info. Automatic page generator |

Github 配置好自定義域名之後的變化

最後把Disqus的評論也遷移到新的域名,disqus有 方便的遷移嚮導,一直下一步就可以了。

這樣就一切都設置妥當了。

致謝

最後要感謝提供消息的 quininer 和 lilydjwg , 感謝 撰寫設置步驟的 *Jonathan J Hunt* , 感謝 CloudFlare 提供免費 SSL CDN 服務, 感謝 Github 提供 方便免費的 Pages 託管。